## Learn how to Enroll in Digital Banking

 Download FirstBank's Digital Banking app and select Sign Up.

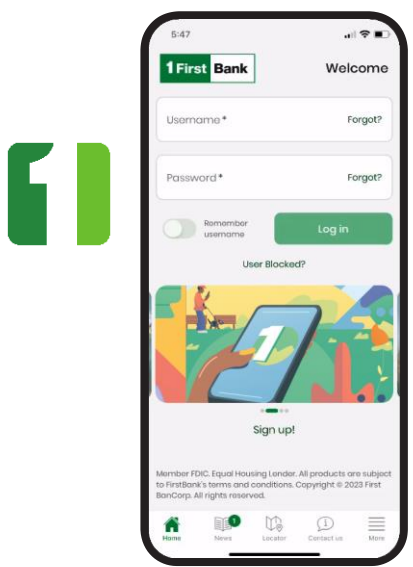

- **3** Fill out your personal information and create your username. The system will prompt for the following information:
  - Identification type: Choose the type of identification (ID) and enter the corresponding number.
  - Date of birth and Last name
  - Product type and account number<sup>1</sup>: Select Loan from the list and enter the account number.
  - Enter the email where you want to receive messages from Digital Banking.
    - Email <sup>2</sup>
    - Mobile phone
    - Username <sup>3</sup>

Once you have entered all the required information tap Continue.

<sup>1</sup> When registering your account number:

- Checking, Savings, Line of Credit, and CD/IRA accounts: Enter the 10 digits of your account number.
- Credit Card: Enter the 16 digits of your credit card number
- Auto Loan: Enter "00" at the beginning if it's Conventional Loan or if it's Leasing Loan "000".

<sup>2</sup> In Provide the email address where would you like to receive communication from Digital Banking.
<sup>3</sup>It is important that your username is unique.

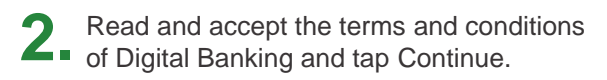

|              | Sign up!                            |
|--------------|-------------------------------------|
| Terms        | and Conditions                      |
| Terms and    | d Conditions English                |
| I. General   | Description of FirstBank's          |
| Electronic   | Banking Services                    |
| A. What Th   | nis Terms and Conditions            |
| Agreeme      | nt Covers                           |
| This Agree   | ement between you and FirstBank     |
| (FirstBank   | ) governs the use of FirstBank's    |
| Electronic   | Services, which include Digital     |
| Banking (    | Online and Mobile), and Bill        |
| Payments     | . These services permit FirstBank   |
| customer     | s to perform several banking        |
| functions    | through the use of a personal       |
| computer     | or, for some functions, a mobile    |
| device (e.   | g, tablet or smartphone).           |
| Unless ind   | icated otherwise by the context     |
| 'linkod Firs | Bank Accounts" or "linked           |
| Accounts     | refers to all of your Accounts with |
| FirstBank 1  | that are linked to Diaital Bankina. |
| B. Accepti   | ng the Agreement                    |
| By continu   | uing and completing with the        |
| enrollmen    | it process, you confirm that you    |
| have revie   | awed and accepted the terms of      |
| this Agree   | ment (hereinafter referred to as    |
| the "Servic  | ce Agreement") which are being      |
| provided i   | in electronic form. Furthermore,    |
| when you     | use any of the Electronic Banking   |
| Condoneo     | tennellenel in this Americansent or |
| Aco          | cept terms and conditions           |
|              | Centinue                            |
|              |                                     |

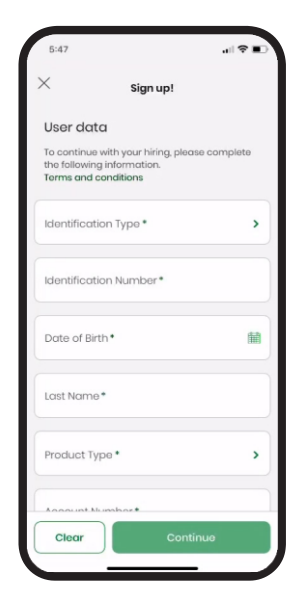

**4** Verify the information entered and tap Confirm once you validate that it is correct.

| 5:47                  |                            | al 🗢 🗈     |
|-----------------------|----------------------------|------------|
| <                     | Confirmati                 | on         |
| Please<br>confin      | e check the do<br>ming.    | ita before |
| Identifico<br>SSN     | ation Type                 |            |
| Identifica<br>XXXXX-0 | ation Number<br>061        |            |
| Date of 8<br>10/25/19 | 8irth<br>65                |            |
| Last Nam<br>Cordov    | a                          |            |
| Email Ad<br>valuedcu  | dress<br>istomer@gmail.com |            |
| Telephor              | 10                         |            |
| Cance                 | ы                          | Confirm    |

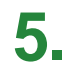

If the registration is successful, you will receive a welcome email from FirstBank with a temporary password that you should use to complete the registration process.

| ×                                        | Desult                                                           |
|------------------------------------------|------------------------------------------------------------------|
|                                          | $\bigcirc$                                                       |
| Your                                     | enrollment has been<br>npleted successfully.                     |
| You will rea<br>temporary<br>registratio | ceive an email with a<br>r password to complete the<br>n process |
| 05/10/2023                               | 5:49:31 PM                                                       |
| Identificatio<br>SSN                     | п Туре                                                           |
| Identificatio<br>XXXXX-061               | n Number                                                         |
| Date of Birth<br>10/25/1965              |                                                                  |
|                                          | Download                                                         |

6. Access the home page and enter the username you created and the temporary password that was sent to your email address.

| 1 First Bank        | Welcome |
|---------------------|---------|
| Usemame*            | Forgot? |
| Password*           | Forgot? |
| Romombor<br>usemame | Log in  |
|                     |         |
| Sign                | up!     |

**7.** Enter the temporary password you received by email. Then create and confirm a new password. Your new password must include a minimum of 8 characters, a number, a special character (e.g., @#\$%), and a capital letter.

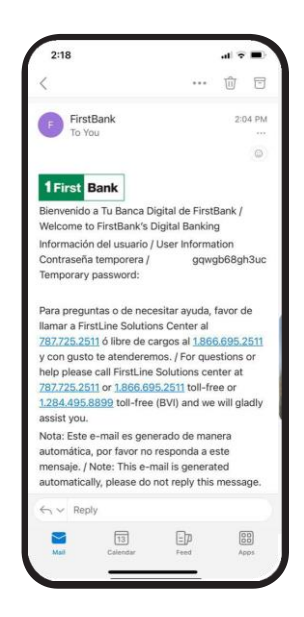

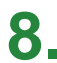

**8** Set up your security features:

- Select and answer 3 security questions. Only you will know the answers.
- Create and confirm a 4-6-digit PIN. The PIN may not start with the number zero (0).

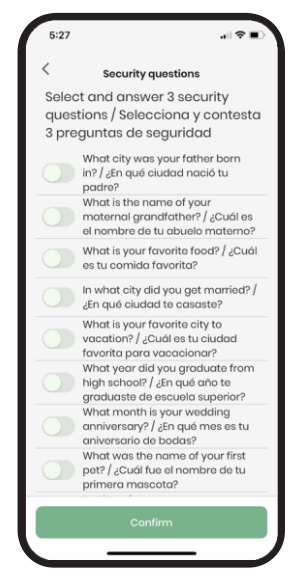

Enter your username and new password and select Sign In. Enter your PIN and press Continue. The system will take you to FirstBank's Digital Banking home page.

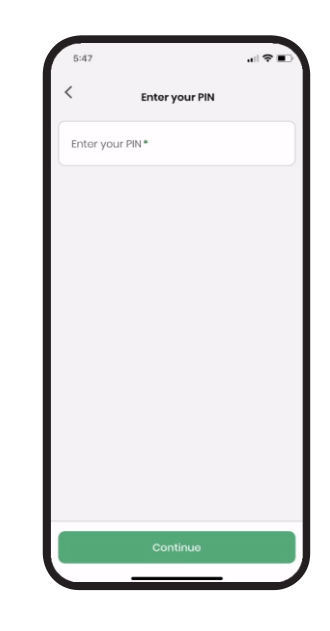

## Follow these steps and enjoy **Digital Banking** today.

| 5:47                                                                                                    |                             |
|----------------------------------------------------------------------------------------------------|-----------------------------|
| 1 First Bank                                                                                                    | 8                           |
| 27                                                                                                    |                             |
| CHECKING 25,718.49 \$<br>Available balance                                                                                                    | SAVING                      |
| Last transfers                                                                                                    | View all                    |
| Between My Accounts                                                                                                    | >                           |
| 05/05/2023 3:34:06 PM                                                                                                    |                             |
| 05/05/2023 3:34:06 PM<br>Cheque Prueba → Upgrade<br>200000-1128 → 100000-1121                                                                                                    | <b>611 regressi</b><br>8    |
| 05/05/2023 3:34:06 PM<br>Cheque Prueba<br>XXXXX-1128 → Upgrade<br>XXXXX-1128<br>Processed<br>05/05/2023 03:34 AM                                                                                                    | 611 regressi<br>8<br>s 1.00 |
| 06/06/2023 3:34:06 PM<br>Cheque Prueba<br>Deponenties<br>Processed<br>os/os/2022 0:34 AM<br>1/ Between My Accounts<br>04/04/2023 3:44.27 M<br>Cheque Prueba Strings                                                                                                    | S 1.00                      |
| os(os/2023 33-406 PM<br>Cheage Meab → Upggrade<br>20000-128 → Upggrade<br>00(04/2023 0534 AM<br>04)04/2023 32-412 PM<br>Cheage Prueba → Sanings<br>20040/2023 32-412 PM<br>Processed<br>Processed                                                                                                    | s 1.00                      |
| cylog/bodd 33:44:00 FM     Ubggride       Cheque Processed     Ubggride       cylog/bodd 30:53:4.84     Ubggride       cylog/bodd 30:53:4.84     Colored 10       cylog/bodd 30:53:4.84     Colored 10       cylog/bodd 30:53:4.84     Colored 10       cylog/bodd 30:53:4.84     Colored 10       cylog/bodd 30:53:4.84     Colored 10       cylog/bodd 30:53:4.84     Colored 10       cylog/bodd 30:53:4.84     Colored 10       cylog/bodd 30:53:4.84     Colored 10       cylog/bodd 30:53:4.84     Colored 10       cylog/bodd 30:53:4.84     Colored 10       cylog/bodd 30:53:54:54     Colored 10       cylog/bodd 30:54:54:54     Colored 10       cylog/bodd 30:54:54:54:54:54:54:54:54:54:54:54:54:54: | s 1.00                      |

Visit one of more

than 360 ATMs1

.

Go to 1rstbank.com

With Digital Banking you can:

- · View your accounts
- Access balances and transactions
- · Make payments, transfers and deposit checks
- · Update your access information in My Profile
- · Set up to receive push notifications on your mobile device

Call us

787.725.2511

· And much more

Visit us in any

of our branches

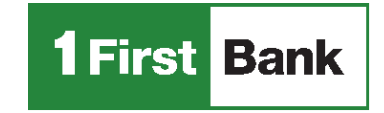

Todo está en uno

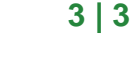

FirstBank is a member FDIC in Puerto Rico United States and the U.S. Virgin Islands. Digital Banking is subject to FirstBank terms, conditions and restrictions. 1. ATMs around Puerto Rico, the United States Virgin Islands, Tortola and Florida.

 $(\mathbf{1})$